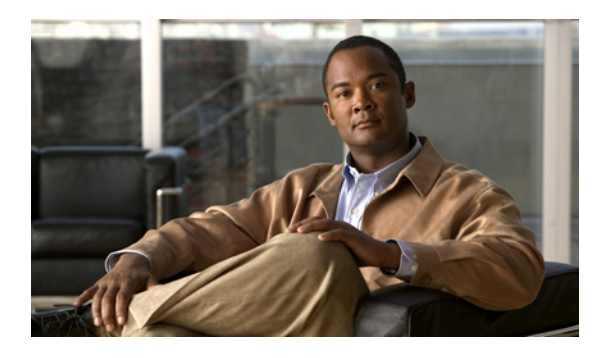

# Managing the I/O Modules

This chapter includes the following sections:

- I/O Module Management in Cisco UCS Manager GUI, page 1
- Resetting an I/O Module, page 1
- Monitoring an I/O Module, page 2
- Viewing the POST Results for an I/O Module, page 2

### I/O Module Management in Cisco UCS Manager GUI

You can manage and monitor all I/O modules in a Cisco UCS instance through Cisco UCS Manager GUI.

# **Resetting an I/O Module**

#### Procedure

| Step 1 | In the Navigation pane, click the Equipment tab.                                |  |  |
|--------|---------------------------------------------------------------------------------|--|--|
| Step 2 | On the Equipment tab, expand Equipment > Chassis > Chassis Number > IO Modules. |  |  |
| Step 3 | Choose the I/O module that you want to reset.                                   |  |  |
| Step 4 | In the Work pane, click the General tab.                                        |  |  |
| Step 5 | In the Actions area, click Reset IO Module.                                     |  |  |
| Step 6 | If Cisco UCS Manager GUI displays a confirmation dialog box, click Yes.         |  |  |
|        |                                                                                 |  |  |

### Monitoring an I/O Module

#### Procedure

| Step ' | I In t | he Navigation | pane, click the | Equipment tab. |
|--------|--------|---------------|-----------------|----------------|
|--------|--------|---------------|-----------------|----------------|

- **Step 2** On the Equipment tab, expand Equipment > Chassis > Chassis Number > IO Modules.
- **Step 3** Click the I/O module that you want to monitor.
- **Step 4** Click one of the following tabs to view the status of the I/O module:

| Option              | Description                                                                                                    |  |  |
|---------------------|----------------------------------------------------------------------------------------------------|--|--|
| General tab         | Provides an overview of the status of the I/O module, including a summary of any faults, a summary of the module properties, and a physical display of the module and its components. |  |  |
| Fabric Ports tab    | Displays the status and selected properties of all fabric ports in the I/O module.                                                                                                    |  |  |
| Backplane Ports tab | Displays the status and selected properties of all backplane ports in the I/O module.                                                                                                 |  |  |
| Faults tab          | Provides details of faults generated by the I/O module.                                                                                                    |  |  |
| Events tab          | Provides details of events generated by the I/O module.                                                                                                    |  |  |
| FSM tab             | Provides details about and the status of FSM tasks related to the I/O module.<br>You can use this information to diagnose errors with those tasks.                                    |  |  |
| Statistics tab      | Provides statistics about the I/O module and its components. You can view these statistics in tabular or chart format.                                                                |  |  |
| Statistics tab      | Provides statistics about the I/O module and its components. You c these statistics in tabular or chart format.                                                                       |  |  |

# Viewing the POST Results for an I/O Module

You can view any errors collected during the Power On Self-Test process for an I/O module.

### Procedure

| Step 1 | In the <b>Navigation</b> pane, click the <b>Equipment</b> tab.                  |
|--------|---------------------------------------------------------------------------------|
| Step 2 | On the Equipment tab, expand Equipment > Chassis > Chassis Number > IO Modules. |
| Step 3 | Choose the I/O module for which you want to view the POST results.              |
| Step 4 | In the Work pane, click the General tab.                                        |
| Step 5 | In the Actions area, click View POST Results.                                   |

The **POST Results** dialog box lists the POST results for the I/O module.

Step 6 Click OK to close the POST Results dialog box.